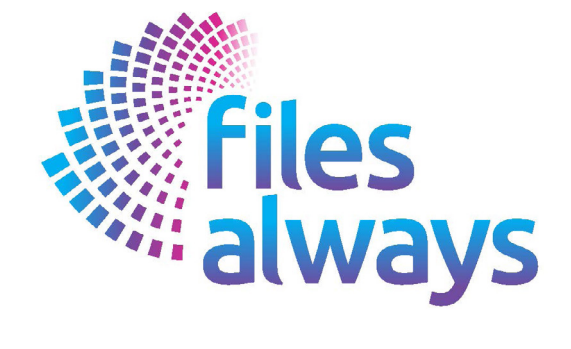

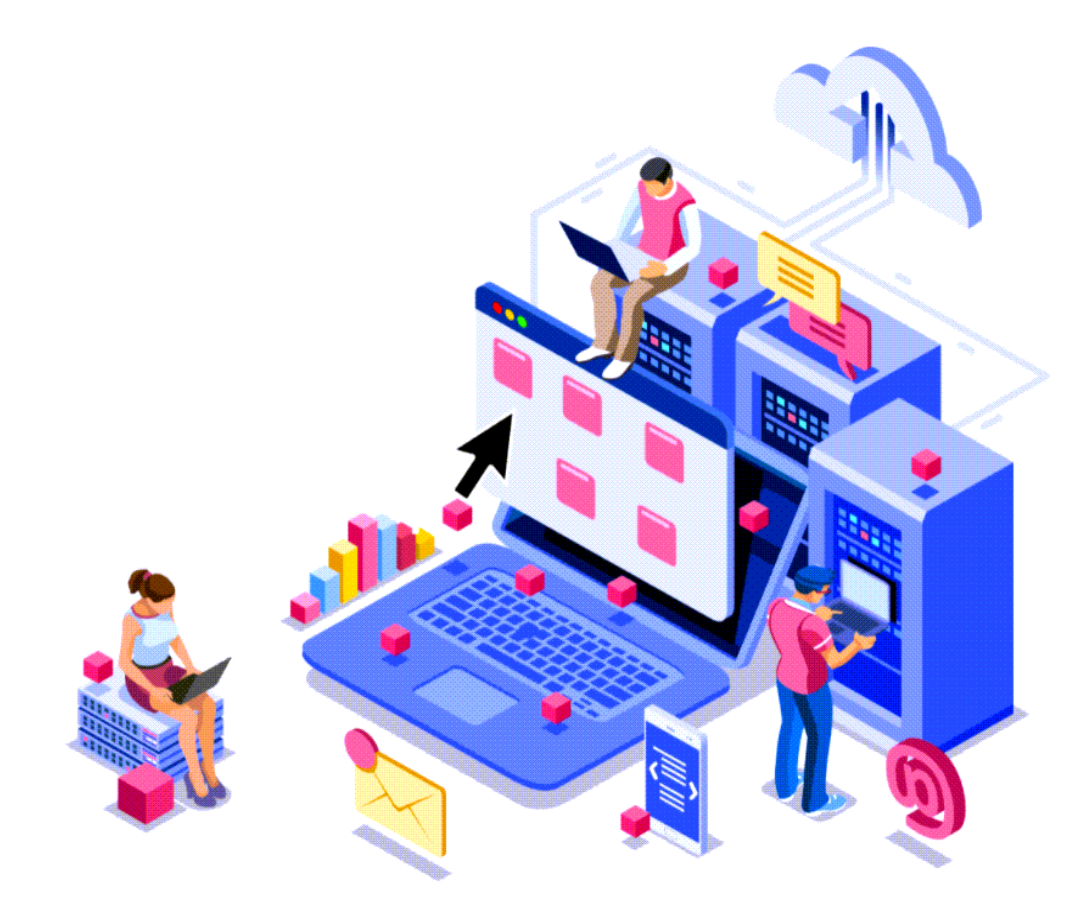

# **USER GUIDE**

**INCLUDES BOTH VIDEO AND STEP BY STEP INSTRUCTIONS** 

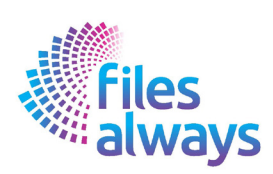

# **Table of Content**

| Access Files Always                    | 3  |
|----------------------------------------|----|
| Adding File Cabinets/Drawers/Emails    | 3  |
| Adding File                            | 4  |
| Adding File Expenses                   | 4  |
| Adding File Deadlines                  | 5  |
| File Lookup                            | 5  |
| File Activity Log                      | 6  |
| Emailing Files                         | 6  |
| Adding Users and Assigning User Access | 7  |
| Changing Loging Credentials            | 8  |
| Generating File Expenses Reports       | 8  |
| Accessing User Guide                   | 9  |
| Exporting File Data                    | 9  |
| Signing Out                            | 10 |

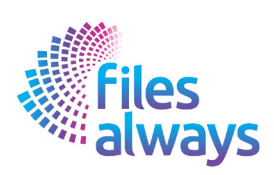

# **Accessing Files Always**

- 1. Enter URL: www.filesalawys.com
- 2. Enter Login
- 3. Enter Password
- 4. Click Video link to review: https://www.screencast.com/t/EiUCSnv2

# Adding File Cabinets/Drawers/Emails

- 1. From the Home Page select the File Cabinet option from the drop-down menu
- 2. Select Add New Cabinet button
- 3. Click the Cabinet Information Tab
- 4. Enter Cabinet name (all other fields are optional)
- 5. Click the Cabinet Drawer Tab
- 6. Enter File Drawer Parameters or Name (From AC 100-200, Dept A, etc.)
- 7. Click the Email Notifications Tab and enter one or more email addresses you wish to assign
- 8. Select the Save button
- 9. Click Video link to review: https://www.screencast.com/t/BYUMc37nKap

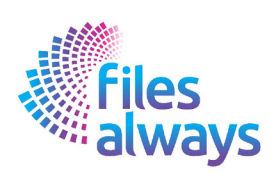

# **Adding File Deadlines**

- 1. Select the File Deadline option from the drop-down menu
- 2. Click the Add File Deadline Button
- 3. Enter the name of the File Deadline
- 4. Select the Email Notification Parameters you wish to assign
- 5. Select the Save button
- 6. Click Video link to review: https://www.screencast.com/t/PibbzGJa

# **Adding Files**

- 1. From the Home Page, click on the name of the Cabinet where files are to be added
- 2. Click the Upload File Tab
- 3. Select one or more file from your computer or external drive
- 4. Drag-Drop the selected files inside the dialogue box
- 5. Click the Save button (Note Files automatically be stored inside corresponding File Drawers
- 6. Click Video link to review: https://www.screencast.com/t/PLFVVk07J1

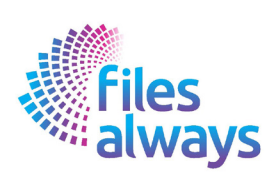

# Adding File Expenses

- 1. From the Home Page click on the Cabinet Name f rom the options available
- 2. Click the File Drawer where expenses will be added
- 3. Click the Add File Expenses Tab
- 4. Enter the Name of the Expense
- 5. Enter the Expense Amount
- 6. Enter the Date of Expense
- 7. Add Comment inside the Note section (Optional)
- 8. Click Video link to review: https://www.screencast.com/t/cZMXf205QfY

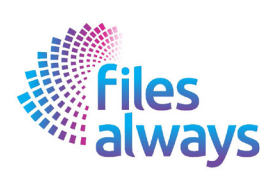

## File Lookup

- 1. From the Home Page click on the Cabinet name you wish to search
- 2. Click the File Lookup Tab
- 3. Enter a the name of the File
- 4. Click the search button
- 5. Select the File name from the list of available options
- 6. Click the home page logo to return to exit
- 7. Click Video link to review: https://www.screencast.com/t/L5jmjcD7O

# File Activity Log

- 1. From the Home Page click on the File Cabinet Activity Log you wish to review
- 2. Click the File Activity Log Tab
- 3. Click the Envelope left of File Activity
- 4. Click the Cancel Button once review is completed
- 5. Click the Home Page icon to exit
- 6. Click Video link to review: https://www.screencast.com/t/3WEJZIPw

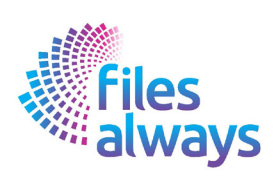

# **Emailing Files**

- 1. From the Home Page click the on the Cabinet name where Files are located
- 2. Select the File Drawer that contains File(s)
- 3. Click the mail icon next to the File
- 4. Enter the sender email address
- 5. Enter the recipient email address
- 6. Enter message inside dialogue box (optional)
- 7. Click the send button
- 8. Complete steps 2 thru 7 to send additional files
- 9. Click the video link to review: https://www.screencast.com/t/qvDZgRdRxGk

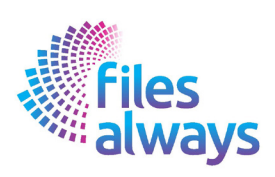

## **Adding Users and Assigning User Access**

- 1. From the Home Page select the User option from the drop-down menu
- 2. Select the Add User button
- 3. Enter the Login and Password you wish to assign
- 4. Re-enter the Password
- 5. Confirm User Access by leaving the Active button checked
- 6. Enter the User Contact Name, Email and Phone Number (Optional)
- 7. Select User Rights Option (Read Only Y/N)
- 8. Click the Save button
- 9. Locate the User Login from the list displayed
- 10. Click on the Assign Cabinet Label across from the User Login
- 11. Select the Cabinet Name(s) you wish to assign
- 12. Select the Cabinet(s) name the File Drawers you wish to assign
- 13. Click the Save button
- 14. Login using User assigned credentials to confirm access
- 15. Select the Logout button f rom the drop-down menu
- 16. Click Video Demo link: https://www.screencast.com/t/oXetIIQLWJKM

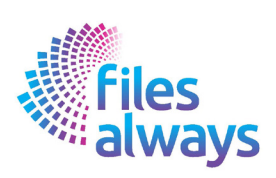

# **Changing Login Credentials**

- 1. From the Home page Select the Change Credential option from the drop down menu
- 2. Enter new Login
- 3. Enter new Password
- 4. Confirm new Password
- 5. Click the Save New Credentials
- 6. Click Video Demo link: https://www.screencast.com/t/leeBK10qOAmm

#### **Generating File Expense Reports**

- 1. From the Home Page select the Expense Reports option from the drop-down menu
- 2. Select the from the List of Cabinet options
- 3. Select from the Drawer options
- 4. Enter the starting and ending date parameters
- 5. Select the Expense Report output option (PDF/Excel)
- 6. Click the Generate Report button
- 7. Click Video link to review: https://www.screencast.com/t/C6HI7Igpk

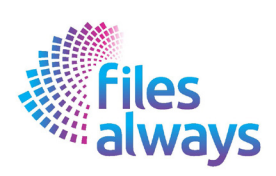

# **Accessing User Guide**

- 1. From the drop-down menu, select the User Guide option
- 2. Review the table of contents to locate the section of interest
- 3. Review the step by step instruction
- 4. Click the Video Link displayed under the Computer Monitor
- 5. Click Video Demo link: https://www.screencast.com/t/i2gqC6wZCue

## **Exporting File Data**

- 1. From the Home page select the Export File option from the drop-down menu
- 2. To review the list of files exported, click on the zip file located in the left bottom of your computer screen
- 3. Click Video Demo link: https://www.screencast.com/t/WEGHYENu

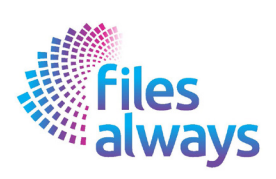

# Signing Out

- 1. From the Home Page select the Logging out option User option from dropdown menu
- 2. Click Video Demo link: https://www.screencast.com/t/2NqzeAq6k2

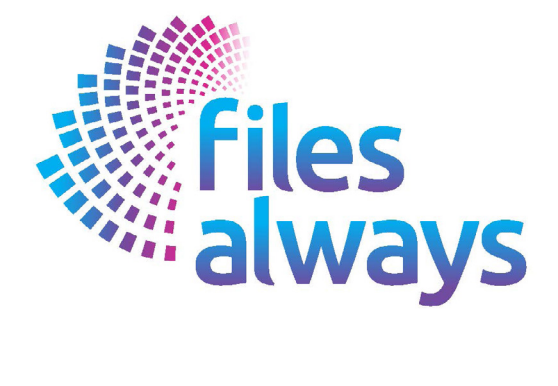